■Control Center Monitor ローカルネットワーク内の PC から録画機を視聴する方法

| 2-J. 1912                      |                                                                    |                            |                                         | Control C         | enter       |                   |                                        |             |        | - 6 |
|--------------------------------|--------------------------------------------------------------------|----------------------------|-----------------------------------------|-------------------|-------------|-------------------|----------------------------------------|-------------|--------|-----|
| 本 し<br>構成ワール ビューセットの保存<br>Tool | ・<br>・<br>・<br>・<br>・<br>・<br>・<br>・<br>・<br>・<br>・<br>・<br>・<br>・ | こ<br>キングモニター<br>ト表示<br>チャー | は、<br>ビデオポップアップ<br>イベント<br>オバント<br>オバント |                   |             | 0<br>мс тулба-т-К | تیبه<br>17276 - ۲۸۷۴۵<br>17276 - ۲۰۷۴۶ | 「<br>すべて閉じる |        |     |
| - 2 0                          |                                                                    |                            |                                         |                   |             |                   |                                        |             |        |     |
|                                |                                                                    |                            |                                         |                   |             |                   |                                        |             |        |     |
|                                |                                                                    |                            |                                         |                   |             |                   |                                        |             |        |     |
|                                |                                                                    |                            |                                         |                   |             |                   |                                        |             |        |     |
|                                |                                                                    |                            |                                         |                   |             |                   |                                        |             |        |     |
|                                |                                                                    |                            |                                         |                   |             |                   |                                        |             |        |     |
|                                |                                                                    |                            |                                         |                   |             |                   |                                        |             |        |     |
|                                |                                                                    |                            |                                         |                   |             |                   |                                        |             |        |     |
|                                |                                                                    |                            |                                         |                   |             |                   |                                        |             |        |     |
| ビューセット マップ                     |                                                                    |                            |                                         |                   |             |                   |                                        |             |        |     |
| アクション<br>ユニット                  |                                                                    | MD/ビデオなし                   |                                         | センサー入力            |             | -アクト              | 312                                    | 归派          | アラーム通知 | 時刻  |
|                                |                                                                    |                            |                                         | There are no item | is to show. |                   |                                        |             |        |     |
|                                |                                                                    |                            |                                         |                   |             |                   |                                        |             |        |     |
|                                |                                                                    |                            |                                         |                   |             |                   |                                        |             |        |     |
|                                |                                                                    |                            |                                         |                   |             |                   |                                        |             |        |     |
|                                |                                                                    |                            |                                         |                   |             |                   |                                        |             |        |     |
|                                |                                                                    |                            |                                         |                   |             |                   |                                        |             |        |     |

①Control Center Monitor アプリを立ち上げます。②画面左側のプラスアイコンを左クリックします。

③同一ネットワーク内にある録画機情報が表示されますのでチェックボックスにチェック を入れます。

ユーザー ID・パスワードの欄がございますので、録画機本体のパスワードを変更している 場合は、変更したパスワードを入力してください。

| 番号                          | 1 確認            | 使用 IPアドレス<br>192,168,24,126 | 名<br>DVR0 | モデル<br>WTW-DEAP708 |
|-----------------------------|-----------------|-----------------------------|-----------|--------------------|
| <ul> <li>DVRで設定さ</li> </ul> | れた名称に更新します。     |                             |           |                    |
| ユニット名                       | DVR0            |                             |           |                    |
| アドレス                        | 192.168.24.126  |                             |           |                    |
| ポート                         | 80 <b>デフォルト</b> |                             |           |                    |
| ユーザー ID                     | admin           |                             |           |                    |
| パスワード                       | ••••            |                             |           |                    |
|                             | ✓パスワード保存        |                             |           |                    |
|                             |                 | -                           |           |                    |
|                             |                 |                             |           |                    |
|                             | -               | <                           |           |                    |
|                             |                 |                             | 1171.0875 |                    |

ユーザー ID ・パスワードを確認後、接続テストを左クリックします。

④接続成功と出たら OK を左クリックします。

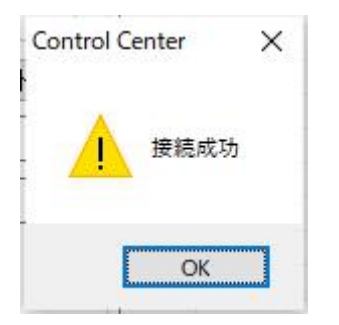

⑤一つ前の画面へ戻りますので OK を左クリックで録画機を登録出来ます。

| 그ニット登録      |                   |    |                   | -93-   | ×            |
|-------------|-------------------|----|-------------------|--------|--------------|
| IP/DDNS WRS | RTSP              |    |                   |        |              |
| 番号          | 1 確認              | 使用 | IPアドレス            | 名      | モデル          |
| □DVRで設定され   | た名称に更新します。        |    | 192, 100, 24, 120 | DVRU   | WTW-DEAP708E |
| ユニット名       | DVR0              |    |                   |        |              |
| アドレス        | 192, 168, 24, 126 |    |                   |        |              |
| ポート         | 80 デフォルト          |    |                   |        |              |
| ューザー ID     | admin             |    |                   |        |              |
| パスワード       | •••••             |    |                   |        |              |
|             | ☑パスワード保存          |    |                   |        |              |
|             |                   |    |                   |        |              |
|             |                   | <  | A                 |        | >            |
|             |                   |    |                   | リフレッシュ |              |
|             | 接続テスト             | OK | キャンセル             |        |              |

| ① 豆邨 さんして 郵回 筬 旧報 をク                                | ノルクリック(ノイノ画面)                                                                                                    | フ衣小が可能しり。                                                    |
|-----------------------------------------------------|----------------------------------------------------------------------------------------------------|--------------------------------------------------------------|
| ■ =<br>ホーム アール 設定                                   | Control Center                                                                                                    | - & ×<br>^ @                                                 |
|                                                     | Controlののでは、     Controlののでは、      Controlののでは、 |                                                              |
|                                                     | 2001/19200<br>2012                                                                                                    | (But) DVAD<br>Coult<br>No Video                              |
| ダブルクリックでライブ                                         | international and a set<br>[DUIT] To Vel<br>Confl<br>Ne Veloco                                                                                                    | fuil () Dyka<br>Coull,<br>Ne tidae                           |
| 画面が表示されます。                                          |                                                                                                    |                                                              |
| Gong sana<br>Gang<br>Ne Video                       | f Bruff Bovne<br>Genil<br>Ne Video                                                                                                    |                                                              |
| サイト         ビューセット         マップ           状態 & アクション |                                                                                                    | 4 x                                                          |
| 그그가 MD/(카쟈니<br>[0001] DVR0 또 후 후 후 후 후 후 후          | を2ガー入力<br>もももももももも<br>夏夏                                                                                                    | リレーアウト マイク 蜂薬 アラーム通知 許利<br>ドロ ア スケジュール通り 2023.09.01 10.27.34 |
|                                                     |                                                                                                    |                                                              |

-

⑥登録された録画機情報をダブルクリックでライブ画面の表示が可能です。

設定は以上となります。

アラームログ 状態 & アクション アクションログ